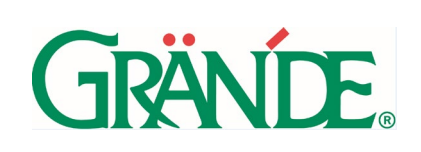

How to guide: Fitness Center Liability Waivers

#### **Purpose**

Associates who would like access to the Grande on-site fitness centers must complete a liability waiver prior to receiving badge access.

# **Points of Contact**

Haleigh Lenz, Benefits Analyst Melissa Drover, HR Technology Manager

# benefits@grande.com

920-952-7555

### **Procedure**

#### **New Associates**

- 1. Log into UKG
  - Hourly Associates: n24.ultipro.com
  - Salaried/SNE Associates: https://grande.ultipro.com
- 2. Documents to Acknowledge will pop up on your screen. Click OK.

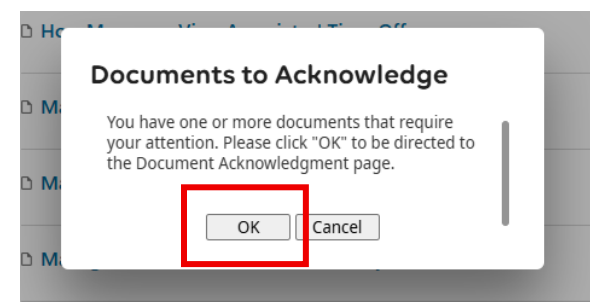

3. Select the Fitness Center Waiver and Release of Liability form.

| Title                                          | Category | Status           |
|------------------------------------------------|----------|------------------|
| Fitness Center Waiver and Release of Liability | Benefits | s Unacknowledged |

4. Under the *Accept* dropdown select *Yes* to acknowledge. Select *No* to decline.

| GRANDE                           | How to guide:<br>Fitness Center<br>Liability Waivers | Last Modified Date:<br>6.3.25 | Modified by:<br>H. Lenz |       |
|----------------------------------|------------------------------------------------------|-------------------------------|-------------------------|-------|
| Fitness Center Waiver and Releas | e of Liability                                       |                               | E                       | C 🛞 👼 |

| Document | D Fitness Center Waiver and Release of Liability                                                                                                    |
|----------|----------------------------------------------------------------------------------------------------|
| Category | Benefits                                                                                                    |
| Message  | Please read the entire contents of the attached Fitness Center Waiver and Release of Liability, and select 'Yes' in the 'Accept?' field below to provide your acknowledgement of agreement to each of the included terms, which is required in order to utilize Grande's fitness centers.       |
|          | By accepting, you also agree you have been given an opportunity to ask questions and fully understand the meaning of the agreement. Additionally, you understand that you should contact Human Resources should you have any future questions or concerns.                                      |
|          | Once you accept this agreement you will be granted badge access to the fitness centers within a few days.                                                                                                    |
|          | If you decline your agreement by selecting 'No' you will not be able to utilize Grande's fitness centers. However if you wish to utilize the fitness centers in the future, you may come back to this acknowledgement and change your selection in the 'Accept' field to 'Yes' at a later date. |
| Accept?  |                                                                                                    |

- 5. The Benefits Team will grant badge access to fitness center doors within one week of Associates accepting *Yes* to the liability form.
- NOTE: Document Acknowledgements are not available on the mobile app. This can only be done on the computer/webpage.

### **Current Associates**

- 1. Log into UKG
  - Hourly Associates: n24.ultipro.com
  - Salaried/SNE Associates: https://grande.ultipro.com
- 2. Go to Myself > Documents > and select Document Acknowledgement

|                         |        |   | *  | $\times$ |
|-------------------------|--------|---|----|----------|
| Q                       | Search |   |    |          |
| •                       | ^      | % | 02 | 钧        |
| My                      | self   |   |    | *<br>*   |
| Docu                    | ments  |   |    | ^        |
| Employee Documents      |        |   |    |          |
| Document Acknowledgment |        |   |    |          |

3. Select the Fitness Center Waiver and Release of Liability form.

| Title                                          | Category | Status         |
|------------------------------------------------|----------|----------------|
| Fitness Center Waiver and Release of Liability | Benefits | Unacknowledged |

\*If the Fitness Center Waiver and Release of Liability form is not listed, contact <u>benefits@grande.com</u> to have the waiver electronically added to your UKG account.

|               | How to guide:    | Last Modified Date: | Modified by: |
|---------------|------------------|---------------------|--------------|
|               | Fitness Center   | 6.3.25              | H. Lenz      |
| <b>UKANLE</b> | Liubinty wuivers |                     |              |
|               |                  |                     |              |

4. Under the *Accept* dropdown select *Yes* to acknowledge.

| Fitness Center Waiver and Release of Liability |                                                                                                    | •       | C     | $\otimes$ | ē       | ?    |
|------------------------------------------------|----------------------------------------------------------------------------------------------------|---------|-------|-----------|---------|------|
|                                                |                                                                                                    | save    | reset | cancel    | print   | help |
| Document                                       | D Fitness Center Waiver and Release of Liability                                                                                                    |         |       |           |         |      |
| Category                                       | Benefits                                                                                                    |         |       |           |         |      |
| Message                                        | Please read the entire contents of the attached Fitness Center Waiver and Release of Liability, and select 'Yes' in the 'Accept?' field below to provide your acknowledgement of agreement to each of required in order to utilize Grande's fitness centers.        | the inc | luded | terms, w  | nich is |      |
|                                                | By accepting, you also agree you have been given an opportunity to ask questions and fully understand the meaning of the agreement. Additionally, you understand that you should contact Human Resources should you have any future questions or concerns.          |         |       |           | any     |      |
|                                                | Once you accept this agreement you will be granted badge access to the fitness centers within a few days.                                                                                                    |         |       |           |         |      |
|                                                | If you decline your agreement by selecting 'No' you will not be able to utilize Grande's fitness centers. However if you wish to utilize the fitness centers in the future, you may come back to this ack selection in the 'Accept' field to 'Yes' at a later date. | nowled  | gemei | nt and ch | ange yo | ur   |
| Accept?                                        |                                                                                                    |         |       |           |         |      |

5. The Benefits Team will grant badge access to fitness center doors within one week of Associates accepting *Yes* to the liability form.